# **Auto Pay Setup**

Last Modified on 12/16/2024 7:59 am PST

#### **Pathway:** Accounts > Search > Accounts > AR History

The option to enable auto-pay for an account is linked to its payment method and is configured in AR History. Accounts with auto-pay can choose to have payments processed either at the same time as billing or on a specific day of their choice. If the Customer Portal is available, customers can be directed to set up their own Auto Pay through the "Manage Auto Pay" option. Otherwise, setup is done is AR History for the site.

| ACCOUNT PAYMENT               | METHODS       |        |                    |               |                   |                |                 |           |              | 8 |
|-------------------------------|---------------|--------|--------------------|---------------|-------------------|----------------|-----------------|-----------|--------------|---|
| 0                             |               |        |                    |               |                   |                |                 |           |              |   |
| ACCOUNT HOLDER NAME           | LAST 4 DIGITS | TYPE   | EXPIRATION         | DATE AUTO PAY | DAY OF MONTH AUTO | PAY MAX STATUS | CREATED BY      | PROCESSOR |              |   |
| Testing<br>Test - ACH Account | 5309          | Bank A | ccount             | No            |                   | Inactive       | Matthew Van Dor | Pineapple | View History |   |
| QA Card                       | 1111          | Visa   | 04-30-2026         | No            |                   | Inactive       |                 | Pineapple | View History |   |
| Test Navusoft                 | 5123          | Visa   | 05-31-2026         | No            |                   | Inactive       | Matthew Van Dor | Pineapple | View History |   |
|                               |               | AD     | DD ACCOUNT PAYMENT | METHODS       |                   |                | ? 😒             |           |              |   |
|                               |               |        | TYPE               |               |                   | *              |                 |           |              |   |
|                               |               |        | NAME               |               |                   |                |                 |           |              |   |
|                               |               |        | AUTOMATED PAYMENT  |               |                   | ~              |                 |           |              |   |
|                               |               |        | DESCRIPTION        |               |                   |                |                 |           |              |   |
|                               |               |        |                    |               |                   |                |                 |           |              |   |
|                               |               |        |                    |               |                   |                |                 |           |              |   |
|                               |               |        |                    |               |                   |                |                 |           |              |   |
|                               |               |        |                    |               |                   |                |                 |           |              |   |
|                               |               |        |                    |               |                   |                |                 |           |              |   |
|                               |               |        |                    |               |                   |                |                 |           |              |   |
|                               |               |        |                    |               |                   |                |                 |           |              |   |
|                               |               |        |                    |               |                   |                |                 |           |              |   |
|                               |               |        |                    |               |                   |                |                 |           |              |   |
|                               |               |        |                    |               |                   |                |                 |           |              |   |
|                               |               |        |                    | -             |                   |                |                 |           |              |   |
|                               |               |        |                    |               | SAVE              |                |                 |           |              |   |

## Permissions

The following permissions are required to setup an account on auto-pay:

| Permission ID | Permission Name |
|---------------|-----------------|
| 5             | View Account    |
| 6             | View Site       |
| 41            | View AR History |

## Scheduled Auto Pay Time: Bill Group Setup

### Pathway: Setup > Accounting > Bill Group

In a Bill Group's setup, the Scheduled Auto Pay Time field determines the processing time for scheduled day auto payments. The selected time specifies when Auto Pay will be processed each day.

| DATE BILL GROUP                |                                  |                               |                       | 0 |
|--------------------------------|----------------------------------|-------------------------------|-----------------------|---|
| ettings Notifications          |                                  |                               |                       |   |
| ID                             | 16                               | INVOICE EMAIL FROM            | billing@navusoft.com  |   |
| ACTIVE                         | Yes 📼                            | PRINT SEQUENCE                | Invoice Number 👻      |   |
| NAME                           | DAY-COMM MONTHLY CURRENT         | INVOICE LOGO                  | Select Image BROWSE   |   |
| DIVISION                       | DAYTON 👻 🛞                       | UPLOADED INVOICE LOGO         | View                  |   |
| ТҮРЕ                           | Arrears 💌                        | INVOICE LOGO 2                | Select Image BROWSE   |   |
| FREQUENCY                      | Monthly -                        | UPLOADED INVOICE LOGO 2       |                       |   |
| INVOICE FORMAT                 | Format 17 👻                      | WORK ORDER HEADER TEXT        | WO #                  |   |
| BILLING EXPORT FORMAT          | CPT -                            | SURCHARGE HEADER TEXT         | Surcharge Fees        |   |
| ACCOUNT PORTAL URL             | https://navuqa-customerportal.n  | FINANCE CHARGES TEXT          | Finance Charges       |   |
| INVOICE MESSAGE                | This is the message at the       | BILLING AUTO PAY PROCESS DATE | - × (8)               |   |
|                                | bilgroup.                        | SCHEDULED AUTO PAY TIME       | 8:00 PM -             | L |
|                                |                                  |                               | Central Standard Time |   |
| MESSAGE DUE IN PAST 1-30 DAYS  | Message for invoices due 1-30 di | PAPER BILL FEE CHARGE CODE    | - 🛞                   |   |
| MESSAGE DUE IN PAST 30-60 DAYS | Message for invoices due 31-60 ( | PAPER BILL FEE (PER INVOICE)  |                       |   |
| MESSAGE DUE IN PAST 61-90 DAYS | Message for invoices due 61-90 ( | MIN AMOUNT TO BE PRINTED      | 0.00                  |   |
| MESSAGE DUE IN PAST 91 DAYS    | Message for invoices due 91 + di | ONE INVOICE PER PO#           | No 👻                  |   |
| CUSTOM 1                       |                                  |                               |                       |   |
| CUSTOM 2                       |                                  |                               |                       |   |
|                                |                                  |                               |                       | S |

# Add Account Payment Method Field Descriptions

Some of the fields displayed here will change based on what the user selects from the **Type** and **Automated Payment** fields.

| Field             | Description                                                                                                    |
|-------------------|----------------------------------------------------------------------------------------------------|
| Туре              | Determines whether the payment method is a Credit Card or Bank Account. Fields specific to the type will display upon selection.                                                                                                    |
| Automated Payment | <ul> <li>The options for automated payment processing when adding/editing a payment method for the account include:</li> <li>No - Select if the account should not follow auto pay setup.</li> <li>At Billing - Select if payment should be auto processed when the account is billed.</li> <li>Scheduled Day - Select to set a scheduled day each month for an account to be billed on.</li> </ul> |
| Day Of Month      | The specific day payment will be automatically processed for the account. Only displays when Automated Payment is set to 'Scheduled Day'.                                                                                                    |
| AutoPay Amount    | Indicates the maximum payment amount that auto pay will process.                                                                                                    |
| Active            | Indicates if the auto pay payment method is active for the account. To prevent auto<br>pay processing, the autopay payment method can be deactivated if needed.<br>However, when reactivated, it will collect the full balance due the next time auto pay<br>is processed.                                                                                                    |

# Set up Auto Pay for an Account

Auto Pay is set up in AR History through the Wallet hyperlink. Once there, the following steps apply:

- 1. Click the **green** + to open the **Add Account Payment Methods** tool or double click on an existing payment method to edit a current setup.
- 2. Select either 'Scheduled Day', or 'At Billing' from the Automated Payment field.
   If Scheduled Day is selected, enter the Day Of Month for payment to be processed.
- 3. Enter the **AutoPay Amount** to be processed by auto pay.
- 4. Click Save when finished.